# Show Me How to Update My Direct Deposit Details

#### **EMPLOYEE SELF-SERVICE®**

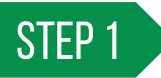

Navigate to Payroll then Direct Deposit in Employee Self-Service<sup>®</sup>.

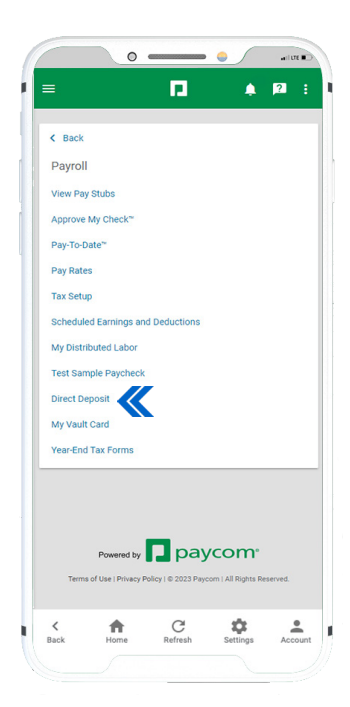

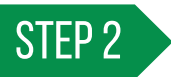

Tap "Add Account" and determine if this should be your main direct deposit, a payroll card or a paper check and tap "Continue."

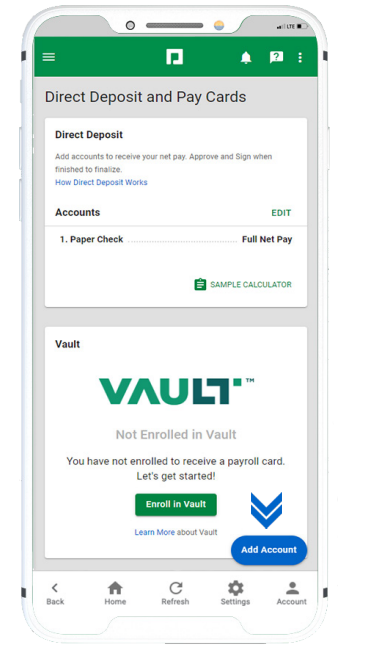

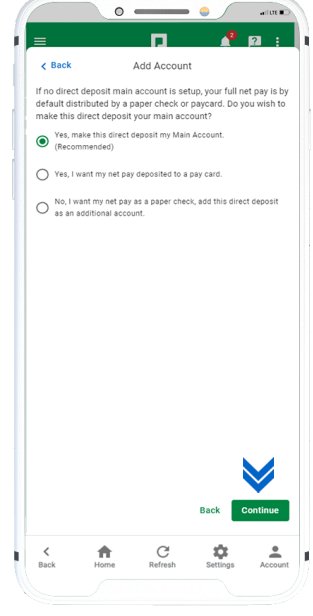

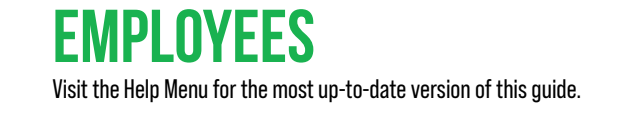

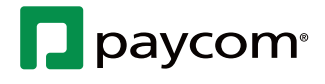

# Show Me How to Update My Direct Deposit Details

#### **EMPLOYEE SELF-SERVICE®**

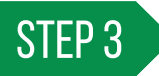

Enter your bank name, routing number and account number. Tap "Update" to continue.

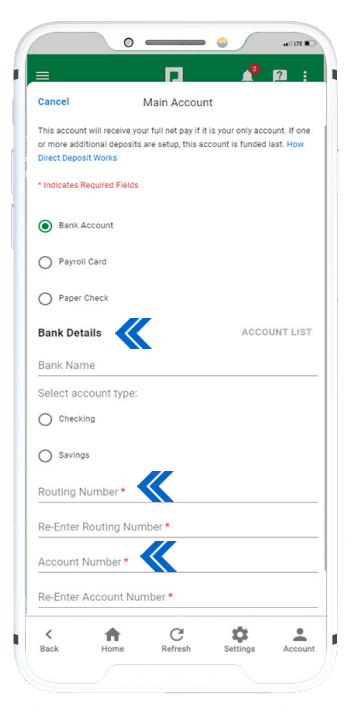

### STEP 4

From the Direct Deposit and Pay Cards screen, tap "Approve and Sign."

Check the box to agree to the terms of the Direct Deposit Authorization Agreement. Enter a signature and tap "Sign" to complete.

|              |                                                             | / Cards                                 |
|--------------|-------------------------------------------------------------|-----------------------------------------|
| Direct Dep   | posit                                                       |                                         |
| Add account  | s to receive your net pay. Ap                               | prove and Sign when                     |
| How Direct D | eposit Works                                                |                                         |
| Accounts     | (8 available)                                               |                                         |
| 1. BO        | <b>\</b>                                                    | Full Net Pay                            |
| Chec         | king #6789                                                  | Main Account                            |
|              |                                                             | SAMPLE CALCULATOR                       |
|              |                                                             |                                         |
|              | Cancel                                                      | Approve and Sign                        |
|              |                                                             |                                         |
| Vault        |                                                             |                                         |
|              |                                                             |                                         |
|              |                                                             | TM TM                                   |
|              | νλυ                                                         |                                         |
| ,            |                                                             |                                         |
| ,            | Not Enrolled in                                             | n Vault                                 |
| You hav      | Not Enrolled in<br>re not enrolled to rec<br>Let's get star | n Vault<br>eive a payroll card.<br>ted! |

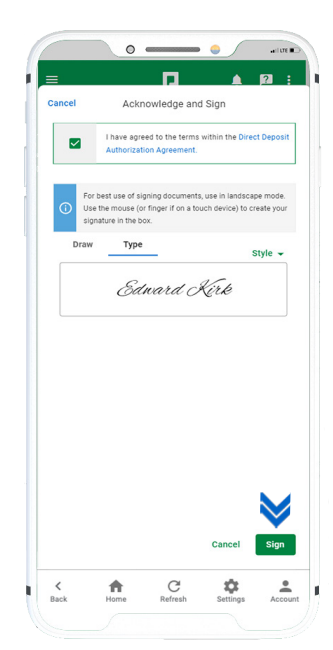

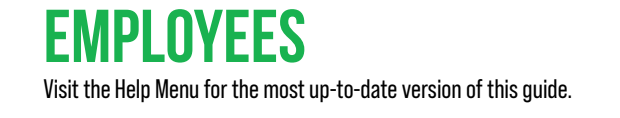

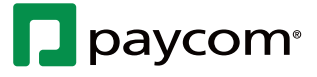